# Get started with Hangouts

All of the information below is directly from

https://support.google.com/hangouts/answer/2944865?hl=en&ref\_topic=63864

You can use Hangouts to:

Start a chat conversation or video call. Make phone calls using Wi-Fi or data. Send text messages with your Google Voice or Google Fi phone number.

Hangouts sync automatically across devices. If you start a Hangout on your computer, you can continue your chat on another device, like your phone.

## Use Hangouts on a Computer

Hangouts can be used in:

hangouts.google.com Gmail Hangouts Chrome extension

Once you choose an app, learn how to sign in to Hangouts.

- 1. On your computer, go to hangouts.google.com or open Hangouts in Gmail.
- 2. Enter your Google Account information.
- 3. Click Sign in. In Gmail, on the left, click Sign in.

To use Hangouts with multiple accounts at the same time, you can:

Use a different browser for each account. Set up a separate Chrome profile for each account. You can switch between profiles in separate Chrome windows. Learn how to set up a Chrome profile. Install the Hangouts Chrome extension.

### Use Hangouts on Android

## Download and sign in to Hangouts

- 1. On your Android phone or tablet, download the Hangouts app  ${\color{black} {\bf 9}}$  .
- 2. Learn how to sign in on Hangouts.

- **a**. On your Android phone or tablet, open the Hangouts app  $\Psi$ .
- b. Select a Google Account, or sign in to another account.
- c. Tap Sign in.
- **d.** Follow these steps to verify your phone number and let people find you on Hangouts. If you don't want to verify your phone number, tap Skip.

#### Sign in to multiple accounts

- 1. On your Android phone or tablet, open the Hangouts app  $\Psi$ .
- 2. At the top left, tap Menu  $\equiv$  .
- 3. Tap Settings > Add account.
- 4. Enter your Google Account information.
- 5. Tap Sign in.

### Use Hangouts on iPhone/iPad

### Download and sign in to Hangouts

- 1. On your iPhone or iPad, download the Hangouts app.
- 2. <u>Learn how to sign in on Hangouts.</u>
  - **a**. On your iPhone or iPad, open the Hangouts app  ${\bf \Psi}$ .
  - b. Tap Get started.
  - c. Select a Google Account, or sign in to another account.
  - **d.** Follow these steps to verify your phone number and let people find you on Hangouts. If you don't want to verify your phone number, tap Skip.

#### Sign in to multiple accounts

- 1. On your iPhone or iPad, open the Hangouts app  $\mathbf{9}$ .
- 2. Tap Menu  $\equiv$ .
- 3. Next to your account, tap the Down arrow 🔭 .
- 4. Tap Manage Accounts.
- 5. Select or add an account.

Note: Hangouts works with Apple's mobile operating system version 8.0 and up.

### Use accessibility features

Learn how to use iPhone and iPad accessibility features on Hangouts, like how to make phone calls